## Aktivierung und Update des Notfallpraxen-Modus

## 1. Installation und Aktivierung (einmalig)

Benötigte Dateien:

- Komplettes Setup: <u>https://data4doc.de/download</u>
- Datenupdate mit Fachinformationen:
   <u>https://cdn.data4doc.de/releaseOffline/Pro7/mmi-pharmindex-pro.zip</u>

Durchführung:

- 1.1 Falls schon eine Installation von data4doc vorhanden ist, diese bitte deinstallieren.
- 1.2 Das oben gelistete data4doc-Setup (data4doc Setup.exe) installieren.
- 1.3 Dann den Notfallpraxen-Modus aktivieren, funktioniert wie bisher auch, nur das keine Anmeldung mehr nötig ist.
- 1.4 Nachdem aktivieren wird die oben gelistete Datei **mmi-pharmindex-pro.zip** benötigt, da diese die Fachinformationen offline verfügbar macht.
- 1.5 Die Datei kann dann, wie unter Schritt **2. Regelmäßige Updates** erklärt installiert werden.

## 2. Regelmäßige Updates

Zur Installation von Updates bei der Verwendung im Notfallpraxen-Modus gibt es die Möglichkeit die Updates manuell zu installieren. Dazu können die aktuellen Updates über folgende Links auf einem beliebigen Rechner mit Internetzugang heruntergeladen werden:

- Applikations-Update: <u>https://cdn.data4doc.de/releaseOffline/Vos/Vos.zip</u>
- Datenupdate mit Fachinformationen:
   <u>https://cdn.data4doc.de/releaseOffline/Pro7/mmi-pharmindex-pro.zip</u>

Danach müssen diese in Verzeichnis gelegt werden, auf welche der Arbeitsplatz/Server auf dem die data4doc installiert ist Zugriff besitzt.

Zur Installation der Updates (kann auch nur eins von beidem sein) muss data4doc als Administrator gestartet werden.

Dann über das Menü->Verwaltung->Software Update aufrufen:

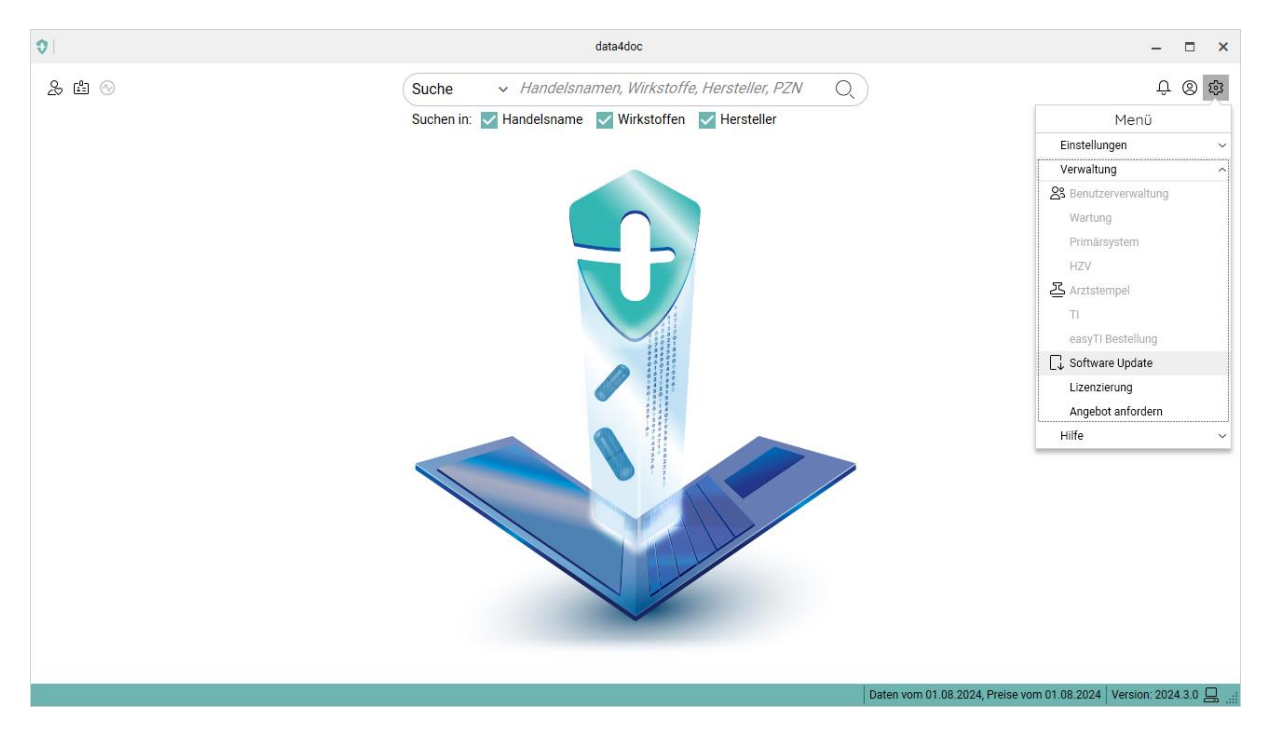

Im folgenden Dialog auf "Manuell installieren" klicken:

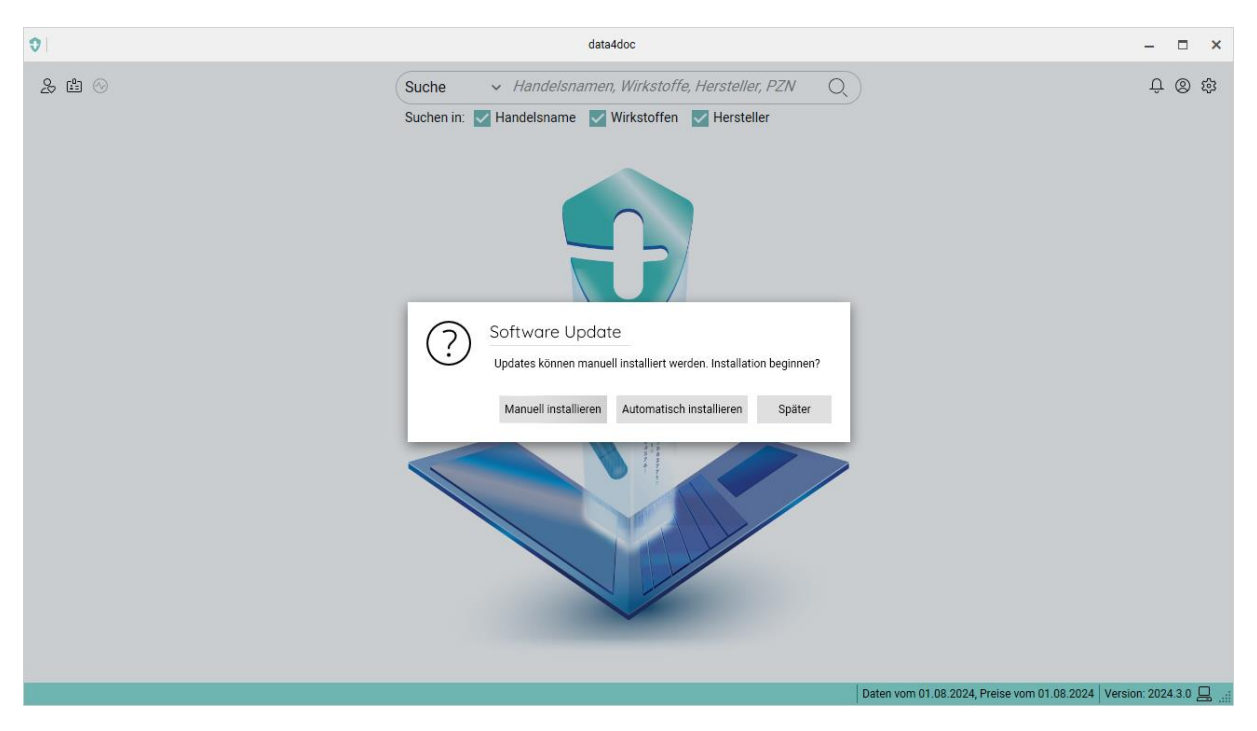

Der darauf folgende Dialog bietet dann die Möglichkeit eine Update für data4doc selbst und/oder eine Datenupdate zu installieren. Dazu einfach das gewünschte Update mit einem Haken versehen und über "Datei auswählen" die entsprechende Zip-Datei auswählen:

| 0     | data4doc                                                                                                    | – 🗆 ×                                                             |
|-------|----------------------------------------------------------------------------------------------------|-------------------------------------------------------------------|
| & 歯 ⊙ | Suche         ✓         Handelsnamen, Wirkstoffe, Hersteller, PZN         Q           Suchen in:         ☑         Handelsname         ☑         Wirkstoffen         ☑         Hersteller | ⊕ ⑧ 韓                                                             |
|       |                                                                                                    |                                                                   |
|       | Manuelle Update-Installation                                                                                                    |                                                                   |
|       | data4doc Download via Browser Datei auswählen                                                                                                    |                                                                   |
|       | Datenupdate (Pro) Download via Browser Datei auswählen                                                                                                    |                                                                   |
|       | Abbrechen Installieren                                                                                                    |                                                                   |
|       |                                                                                                    |                                                                   |
|       |                                                                                                    | Daten vom 01.08.2024, Preise vom 01.08.2024 Version: 2024.3.0 💻 🔡 |

Danach einfach auf "Installieren" klicken und die Installation wird durchgeführt:

| 0     | data4doc                                                                                                    | – 🗆 ×                                                    |
|-------|----------------------------------------------------------------------------------------------------|----------------------------------------------------------|
| £ 造 ⊙ | Suche V Handelsnamen, Wirkstoffe, Hersteller, PZN Q<br>Suchen in: V Handelsname V Wirkstoffen V Hersteller                                         | Û © \$                                                   |
|       | Manuelle Update-Installation<br>Verfügbare Updates:<br>data4doc Download via Browser Datei auswählen  Datei update (Pro) wird installier • • • • • |                                                          |
|       | Daten vom 0                                                                                                    | 1.08.2024, Preise vom 01.08.2024   Version: 2024 3.0 🖵 🔒 |